# Re-installing an exacqVision Capture Card Driver

**Note:** If your exacqVision Utilities DVD is labeled with a software version 5.6.1.43456 or later, use the following procedure. If your DVD is labeled with an earlier version, skip ahead to the second procedure.

#### Instructions for exacqVision utilities DVD Versions 5.6.1.43456 and later

#### **Linux**

- 1. Insert the exacqVision Utilities DVD into the optical drive of the server. The disc will auto-launch.
- 2. Double-click BoardPrep.
- 3. Type the admin password (admin256 is default).
- 4. Press 1 to install the driver.
- 5. Press Enter to exit.
- 6. Open a Terminal window.
- 7. To confirm the module loaded, type the command appropriate for your system:

eDVR: lsmod | grep xdviomod sdvr, s7dvr, xsdvr: lsmod | grep s6stretch Dahua: lsmod | grep dm64xc tDVR: lsmod | grep Exacq

#### **Windows**

- 1. Insert the exacqVision Utilities DVD into the optical drive of the server. The disc will auto-launch.
- 2. Navigate to the Recovery folder and then the Maintenance folder.
- 3. Right-click BoardPrep and select Run as Administrator.
- 4. Select OK to run.
- 5. Press **Y** to install the driver.
- 6. Restart the server.
- 7. To confirm the driver has been installed, open Device Manager and verify that the board appears without any yellow exclamation marks.

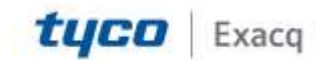

## exacqVision Support Portal

Instructions for exacqVision utilities DVD Versions earlier than 5.6.1.43456

#### Determine which capture card is installed

### Linux

- 1. Enter the following in Terminal: Ispci|grep 18a2
- 2. The output might look similar to this:

05:00.0 Multimedia controller: Device 18a2:0026 (rev 01)

The portion after "Device" identifies the capture card. Write down this device code and proceed to Step B.

- 3. If you see no results, enter the following in Terminal: Ispci|grep TriMedia
- 4. The output might appear similar to this:

#### Multimedia controller: Philips Semiconductors TriMedia TM-1300 (rev83)

This is an eDVR card. Write down this information and proceed to Step B.

5. If you still see no results and you are sure this is a hybrid system, please contact technical support.

### Windows

- 1. Open Device Manager. If the capture card driver is not installed, the card appears in the device list as Multimedia Controller under Other Devices.
- 2. Right-click the Multimedia Controller entry and select Properties.
- 3. On the Details tab, select Hardware IDs from the Property drop-down list.
- 4. If the device is an exacqVision capture card, the returned Value should appear similar to the following:

PCI\VEN\_18A2&DEV\_0026&SUBSYS\_000018A2&REV\_01

The device code for the card in the example above is **18a2:0026**, based on the numbers and letters immediate after **VEN**\_ and **DEV**\_. Write down your specific device code and proceed to Step B.

5. If the card is an eDVR card, the returned Value should appear similar to this:

#### PCI\VEN\_1131&DEV\_5402&CC\_0480

This is an eDVR card. Write down this information and proceed to Step B.6. If you do not see a Value similar to the ones listed above, and you are sure this is a hybrid system, try to find another Multimedia Controller in Device Manager or contact technical support.

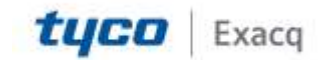

## exacqVision Support Portal

### **Download the driver**

1. If you have Internet access, you can find the driver in the following location:

https://exacq.com/support/downloads.html

Otherwise, you can find the driver on the exacqVision Recovery CD that shipped with your system.

2. Use the following table to determine which driver to download:

| Device Code<br>(from Step A) | Card Type   | Installer Type | Linux Filename | Windows Filename |
|------------------------------|-------------|----------------|----------------|------------------|
| 19e5:xxxx                    | DHVRC8008HB | Dahua          | dahua.deb      | N/A              |
| 19e5:3520                    | DHVEC8016HB | Dahua          | dahua.deb      | N/A              |
| TriMedia TM-1300             | N/A         | eDVR           | xdvapi.deb     | xdvapi.exe       |
| 18a2:0002                    | VRC6016     | SDVR           | sdvr.deb       | sdvr.exe         |
| 18a2:000a                    | VRC6016C    | SDVR           | sdvr.deb       | sdvr.exe         |
| 18a2:002b                    | VRC6016C    | SDVR           | sdvr.deb       | sdvr.exe         |
| 18a2:0020                    | VRC7016L    | SDVR           | s7dvr.deb      | s7dvr.exe        |
| 18a2:0023                    | VRC7008L    | SDVR           | s7dvr.deb      | s7dvr.exe        |
| 18a2:0025                    | VRC7032     | SDVR           | s7dvr.deb      | s7dvr.exe        |
| 18a2:0026                    | VRC7016LX   | SDVR           | s7dvr.deb      | s7dvr.exe        |
| 18a2:002A                    | 7008E       | SDVR           | s7eDVR.deb     | s7eDVR.exe       |
| 18a2:002B                    | 7016XE      | SDVR           | s7eDVR.deb     | s7eDVR.exe       |
| 18a2:1974                    | xsDVR6516   | SDVR           | xsdvr.deb      | xsdvr.exe        |
| 18a2:19e8                    | xsDVR6632   | SDVR           | xsdvr.deb      | xsdvr.exe        |
| 5851:8008                    | TDVR8008    | tDVR           | tdvr.deb       | tdvr-Setup.exe   |
| 5851:8016                    | TDVR8016    | tDVR           | tdvr.deb       | tdvr-Setup.exe   |
| 5851:8032                    | TDVR8032    | tDVR           | tdvr.deb       | tdvr-Setup.exe   |

### **Install the driver**

#### Linux

- 1. Double click on the appropriate driver file found in Step B.
- 2. Click Install Package.
- 3. If asked for a password, enter admin256.
- 4. After the installation is complete, click Close.

**Created On:** 9<sup>th</sup> February 2021 **KB Number:** KB-00148-148-210209

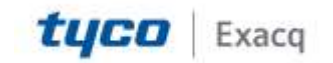

## exacqVision Support Portal

5. Exit the package installer application by clicking the X in the upper-right corner of the window.

#### Windows

- 1. Run the EXE file found in Step B.
- 2. Open Device Manager.
- 3. Verify that the board appears as a device without any yellow exclamation marks.

**Note:** For eDVR systems, you must run Control Center in Windows, or **/usr/local/xdvapi/bin/xdvccl** in Linux, to populate the device info in XDVAPI.ini.

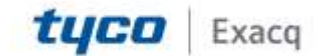